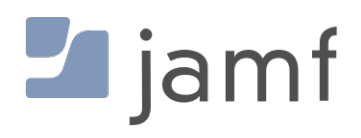

Using OpenSSL to generate CSR and getting a signed Certificate

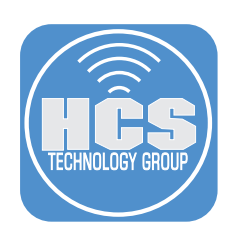

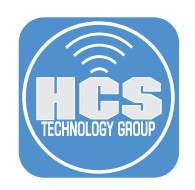

## Overview

The purpose of this document is to supply guidance and best practice solutions to facilitate the successful creation of a Certificate Signing Request (CSR), Private Key and eventual Signed Certificate for use in Jamf Pro

- 1. Open Safari, and navigate to OpenSSL CSR Creation https://www.digicert.com/easy-csr/openssl.htm
- 2. Complete the Certificate Details
- 3. Click Generate

| Certificate Details |                         | Information                                           |
|---------------------|-------------------------|-------------------------------------------------------|
| Common Name:        | deploy.hcstechgroup.com | State                                                 |
| Organization:       | HCS Technology Group    | Your IP appears to be in the USA, so we've            |
| Department:         | Information Technology  | provided a States drop-down list for your             |
| City:               | Bohemia                 | a location outside of the USA, you can enter          |
| State / Province:   | New York                | anything into the list. It will accept any state name |
| Country:            | USA                     | v you type.                                           |
| Key Size:           | RSA 2048 (recommended)  | ×                                                     |
|                     | Generate                | te                                                    |

- 4. Copy and paste this command into a terminal session on your computer.
  - In this example the CSR will be written to deploy\_hcstechgroup\_com.csr.
  - NOTE: This will get saved to your working directory. IE /Users/YOURUSERNAME

| Certificate Details |                         |        | Information                                                                   |
|---------------------|-------------------------|--------|-------------------------------------------------------------------------------|
| Common Name:        | deploy.hcstechgroup.com |        | Now just copy and paste this command into                                     |
| Organization:       | HCS Technology Group    |        | terminal session on your server. Your CSR wil                                 |
| Department:         | Information Technology  |        | be written to deploy_hcstechgroup_com.csr.                                    |
| City:               | Bohemia                 |        | openssl req -new -newkey rsa:2048 -nodes                                      |
| State / Province:   | New York                | ~      | -out deploy_hcstechgroup_com.csr -keyout<br>deploy_hcstechgroup_com.key -subj |
| Country:            | USA                     | ~      | "/C=US/ST=New York/L=Bohemia/O=HCS                                            |
| Key Size:           | RSA 2048 (recommended)  | ~      | Technology/CN=deploy.hcstechgroup.com"                                        |
|                     | Ge                      | nerate |                                                                               |

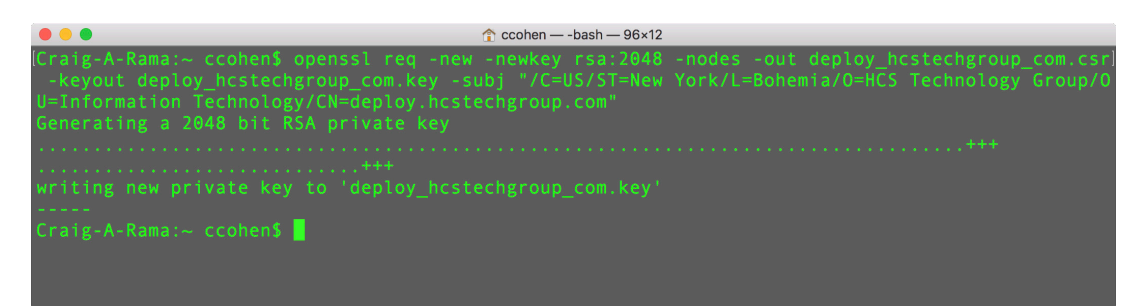

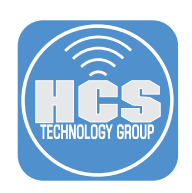

5. Open Safari, navigate to your Certificate Authority

| <b>Ødigicert</b> °                                                                                                    | 1.801.701.9600<br>My Account - Live Chat C English →                                  |  |
|----------------------------------------------------------------------------------------------------|---------------------------------------------------------------------------------------|--|
| Support *                                                                                                    |                                                                                       |  |
| We've updated our Privacy Policy and Cookie Policy.                                                                                                    | x                                                                                     |  |
| DigiCert Account Login                                                                                                    |                                                                                       |  |
| Username: Password: If you use SSO, click here to login LOGIN                                                                                                    |                                                                                       |  |
| Forgot your username?<br>Forgot your password?                                                                                                    |                                                                                       |  |
| Cookie Policy Legal Repository Newsroom     Cookie Policy Legal Repository Newsroom     O 2003-2018 DigiCert® Inc. All Rights Reserved. DigiCert, Direct Cert Portal, and DirectAssured are trademarks or registered trademarks of DigiCert, Inc. In the USA and elsev property of their respective owners. | Site Map<br>where.   All other trademarks displayed on this website are the exclusive |  |

- 6. Depending on your requirements you will choose Re-Key or Get Duplicate
- 7. Upload CSR
- 8. For Select Server Software, choose Apache
- 9. Add Notes and Specify subdomain
- 10. Click Generate

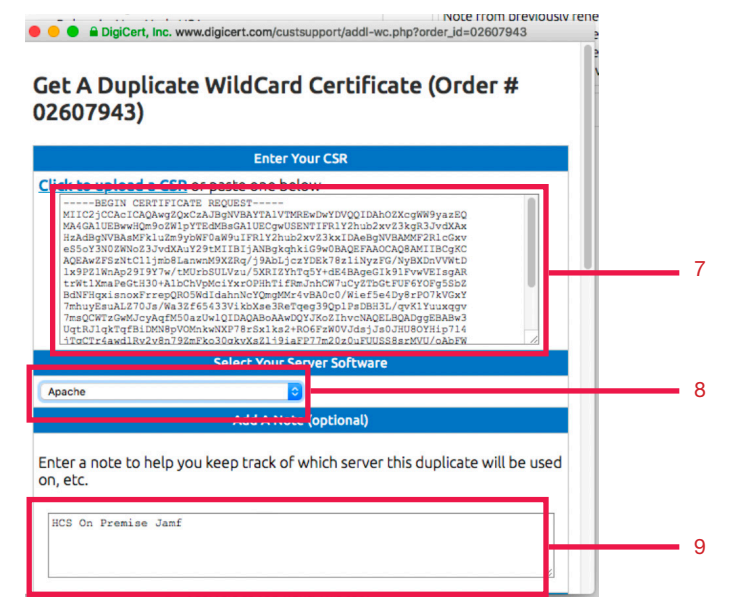

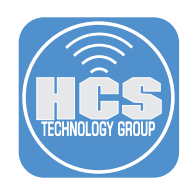

- 11. Once the Certificate Authority confirms the creation of the signed certificate(s), download the files and put them in the same directory as the CSR and Private Key.
  - This will allow simpler commands, unless you would prefer to specify the path to the file(s) outside that directory.
- 12. Open Terminal
- 13. At the prompt, type openssl pkcs12 -export -out certificate.pfx -inkey privateKey.key -in certificate.crt -certfile DigiCertCA.crt
  - 1. Just update the following:
    - certificate.pfx (the name you would like the final file)
    - privateKey.key (your private key file name)
    - certificate.crt (your primary certificate name)
      - IE: For a .pfx format: openssl pkcs12 -export -out deploy.pfx -inkey deploy\_hcstechgroup\_com.key -in star hcstechgroup\_com.crt -certfile DigiCertCA.crt
      - IE: For a .p12 format: openssl pkcs12 -export -out deploy.p12 -inkey deploy\_hcstechgroup\_com.key -in star\_hcstechgroup\_com.crt -certfile DigiCertCA.crt
      - NOTE: You will need to provide a Keystore Password. This password will be used in a later step.
- 14. Open Safari Log into Jamf Pro
- 15. Select All Settings > System Settings > Apache Tomcat Settings
- 16. Select Edit
- 17. Select Change the SSL certificate used for HTTPS

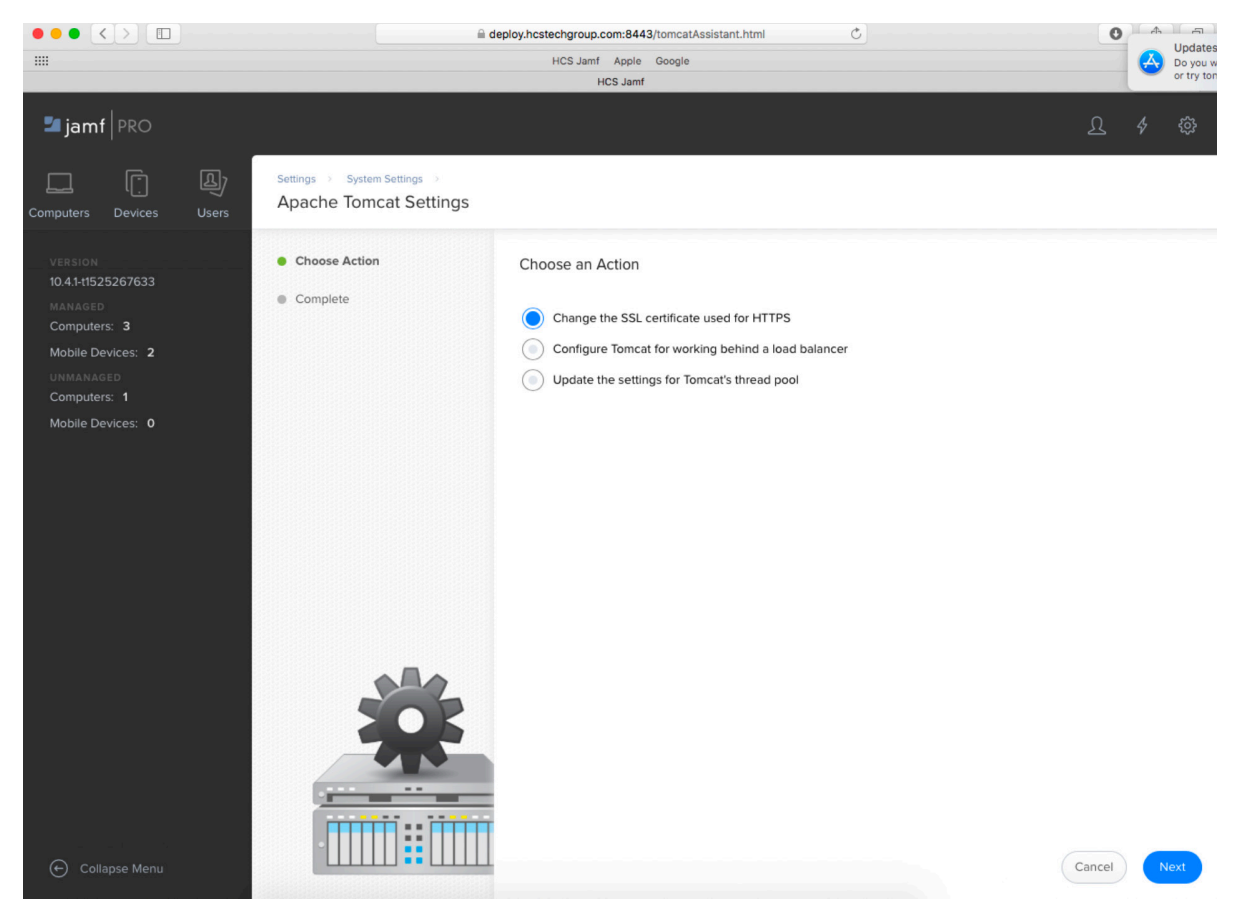

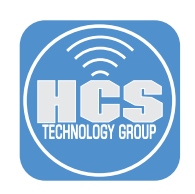

## 18. Upload an existing SSL Certificate

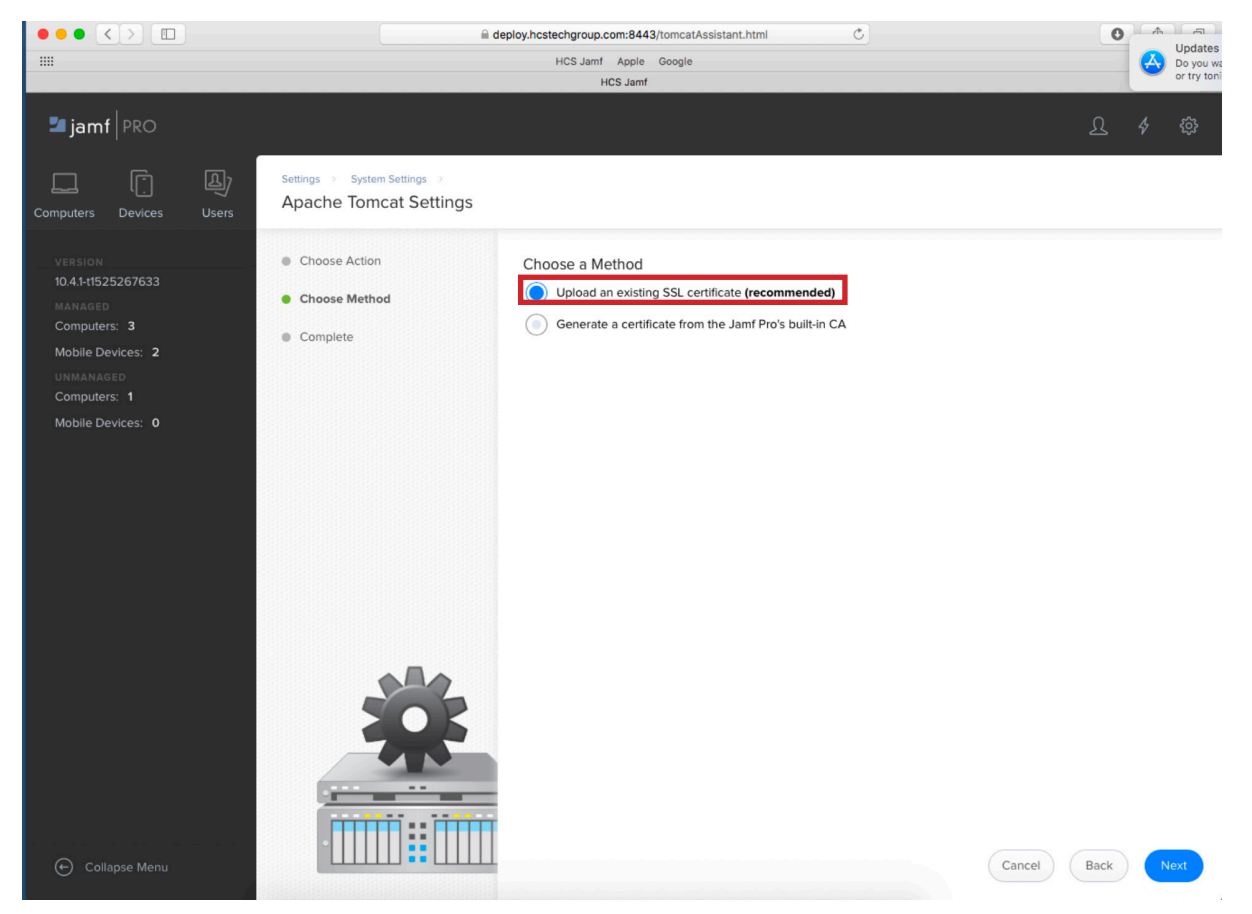

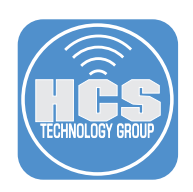

19. Choose the p12 exported from the previous steps and click Upload

|                                                                                                    | deploy.hcstechgroup.com:8443/tomcatAssistant.html                                                                                                    | 0 | A |             |
|----------------------------------------------------------------------------------------------------|----------------------------------------------------------------------------------------------------|---|---|-------------|
|                                                                                                    | HCS Jamf Apple Google                                                                                                    |   | A | Do you wa   |
|                                                                                                    | HCS Jamf                                                                                                    |   |   | or try toni |
| I jamf   PRO                                                                                                    |                                                                                                    | ß | 4 | ¢           |
| Computers Devices Users                                                                                                    | stem Settings                                                                                                    |   |   |             |
| VERSION<br>10.41-11525267633<br>MARAGED<br>Computers: 3<br>Mobile Devices: 2<br>UNMARAGED<br>Computers: 1<br>Mobile Devices: 0<br>Completers: 0<br>Completers | Image: Construction of the second of the second of the |   |   |             |
| 🕒 Collapse Menu.                                                                                                    |                                                                                                    |   |   |             |

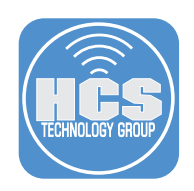

## 20. Enter the Keystore Password and Click Next

|                                                                                                    | i deploy.hcstechgroup.com:8443/tomcatAssistant.html ℃                                                                                                   | 0           | A.       |           |
|----------------------------------------------------------------------------------------------------|----------------------------------------------------------------------------------------------------|-------------|----------|-----------|
|                                                                                                    | HCS Jamf Apple Google                                                                                                    |             | $ \land$ | Do you wa |
| ■ jamf   PRO                                                                                                    | HCS Jamr                                                                                                    | ይ           | 4        | ŝ         |
| Computers Devices Users                                                                                                    | Apache Tomcat Settings                                                                                                    |             |          |           |
| VERSION<br>10.4.1+1525267633<br>MANAGED<br>Computers: 3<br>Mobile Devices: 2<br>UNMANAGED<br>Computers: 1<br>Mobile Devices: 0 | <ul> <li>Choose Action</li> <li>Choose Method</li> <li>Upload Keystore</li> <li>Enter Password</li> <li>Choose Certificate</li> <li>Complete</li> </ul> |             |          | ۴~        |
| Collapse Menu                                                                                                    |                                                                                                    | Cancel Back | N        | ext       |

21. You have completed the steps in generating a SSL certificate and uploading it to your Jamf server.